#### Excel 2002,2003基本13

グラフ:データの可視化

# グラフを作成するには

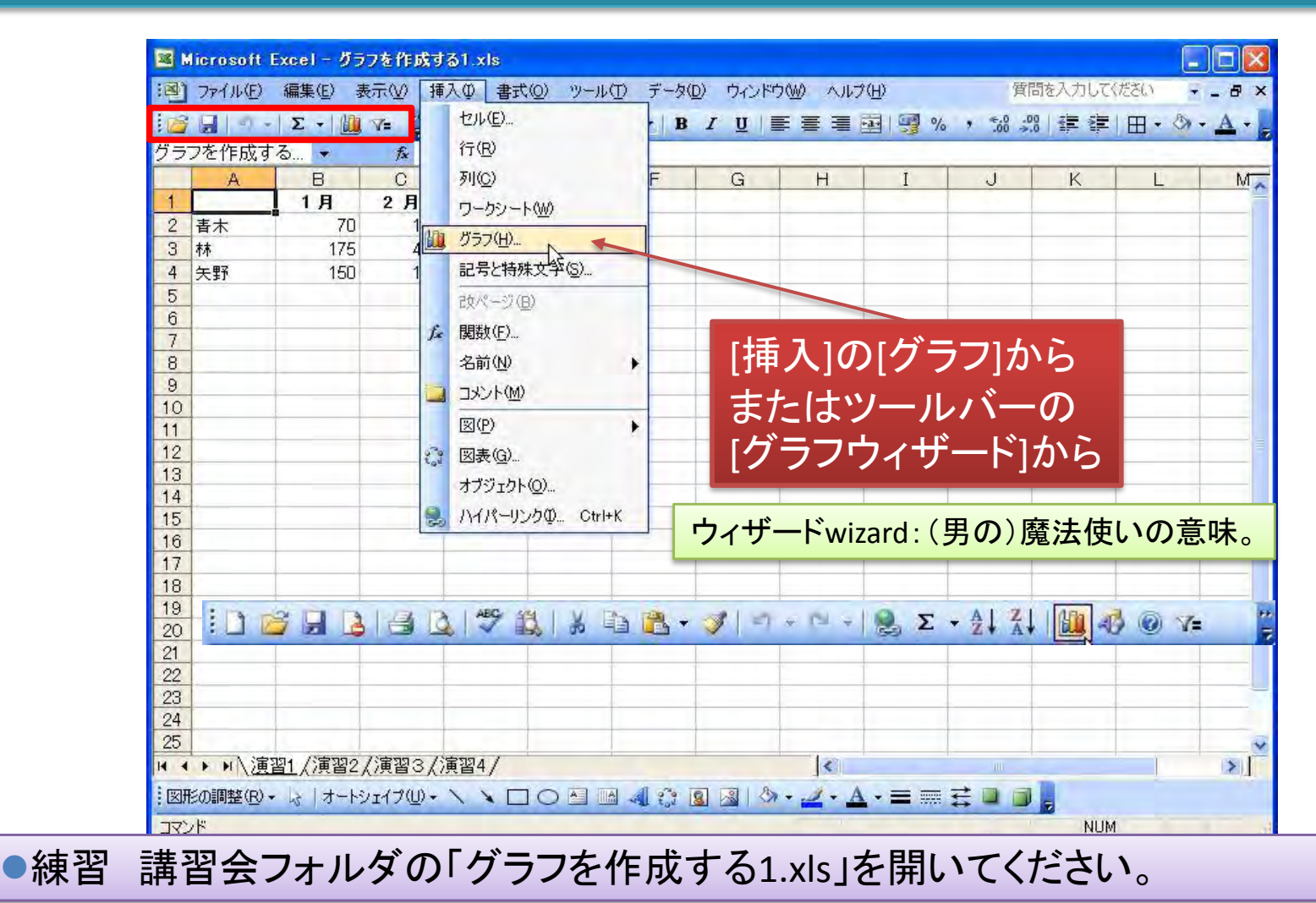

# グラフの作成手順1-1

#### 図1

|   | A  | В   | C   | D   |
|---|----|-----|-----|-----|
| 1 | 1  | 1月  | 2月  | 3月  |
| 2 | 春木 | 70  | 160 | 300 |
| 3 | 林  | 175 | 420 | 290 |
| 4 | 矢野 | 150 | 180 | 195 |
| - |    |     |     |     |

| グラフ ウィザード - 1/4 - グ                                    | ラフの種類    | ? 🛛           |
|--------------------------------------------------------|----------|---------------|
| 標準 ユーザー設定                                              |          |               |
| グラフの種類( <u>C</u> ):                                    | 形式(T):   |               |
| ■ 1 1 1 1 1 1 1 1 1 1 1 1 1 1 1 1 1 1 1                |          |               |
| <ul> <li>☆ 散布図</li> <li>▲ 面</li> <li>④ ドーナツ</li> </ul> |          |               |
| <ul> <li></li></ul>                                    | 医全狱棒 - 頂 | 日二次门值发出前礼手才。  |
| 図2                                                     |          | 日ここに個をしまてします。 |
| (キャンセル)                                                | (展る)     | 汰へ(№)> 完了(E)  |

- 1. 図1のデータを集合縦棒グラフにします。
- 2. セル A1 をクリックしてセルD4までドラッ グし、4 行×4 列のデータを選択します。 (図1)
- 3. [標準] ツールバーの (グラフ ウィザード) をクリックします。または [挿入] メニュー の [グラフ] をクリックします。
- ウィザード下部にある [サンプルを表示 する] をクリックし、グラフのプレビューを 確認します。ボタンはクリックして離すの ではなく、押し続ける必要があります。 ウィザードの右側に、指定したデータの グラフがプレビューとして表示されます。 (図2)
- 5. [完了]をクリックします。(次ページ図3)

### グラフの作成手順1-2

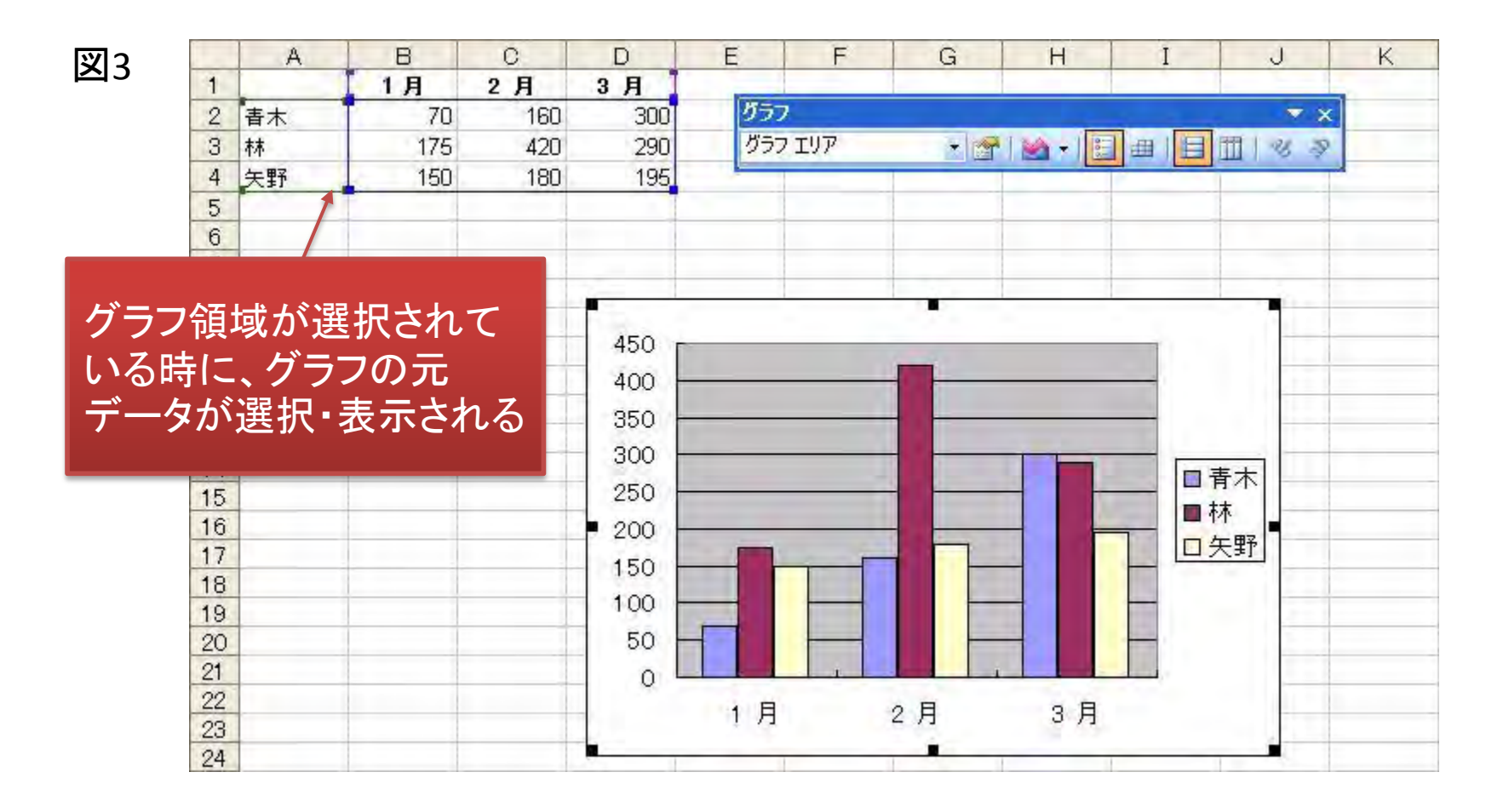